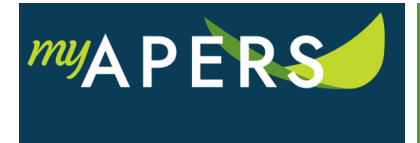

**Purpose**: The purpose of this function is to begin the registration process for new users. This task can only be performed by someone with an Employer Administrator role.

**Step 1:** From the main menu, select the Admin tab.

| Home | Employer Info | Account | Roster | Seminars Admin FAQs |
|------|---------------|---------|--------|---------------------|

**Step 2:** On the Admin page in the Actions section, click the Add User button. This action will open the Add User wizard.

| Home      | Employer Info | Account | Roster | Seminars Adm        | nin FAQs |          |
|-----------|---------------|---------|--------|---------------------|----------|----------|
| Admin     |               |         |        |                     |          |          |
| Filters   |               |         |        |                     |          | Actions  |
| Nickname: | All           |         |        |                     | *        | Add User |
| Search:   | Search        |         |        |                     | ×        |          |
| Status:   | All           | ~       | Show   | Unregistered Users: |          |          |
|           |               |         |        |                     |          |          |

**Step 3:** In the wizard at the Add User step, enter the employee's name and click the Search button. Your search result should show "No Matches Found". Click on the New button at the bottom of the window to add the user.

| Add User                                                     |                                                     |
|--------------------------------------------------------------|-----------------------------------------------------|
| 1 Add User 2 Account Info                                    | 3 Access Info 4 Create user                         |
| Please enter the new user's name                             |                                                     |
| First Name: Shelly                                           |                                                     |
| Search George                                                |                                                     |
| Please select the new user from the list below. If the new u | v user does not exist in the list below, click New. |
| Tools Name S                                                 | SSN Address                                         |
| No matches found.                                            |                                                     |

**Step 4:** At the Account Info step of the wizard, enter the registration information and a verification field and click the Next button.

| Add User 2                                                                       | Account Info 3 Access Info 4 Create user                                                                             |
|----------------------------------------------------------------------------------|----------------------------------------------------------------------------------------------------|
| Please enter the following information<br>First Name: Shelly<br>Last Name: Georg | y so that the new user can register and create the account.                                                          |
| First Name: Shelly<br>Last Name: Georg                                           | У                                                                                                    |
| Last Name: Georg                                                                 |                                                                                                    |
|                                                                                  | ge                                                                                                    |
| User: SGeo                                                                       | rge3                                                                                                    |
| E Mail: Sgeo                                                                     | rge@test.com                                                                                                    |
| Please enter at least one of the follow these fields when registering for the s  | ving verification fields below. If you are entering a Phone Number, please enter the user's Work Phone. The u<br>ite |
| Date of Birth: 05/0                                                              | 01/1977                                                                                                    |
| Primary Phone: (501                                                              | l) 682-8888 Ext:                                                                                                    |

**Step 5:** At the Access Info step of the wizard, select the appropriate Reporting Group and security profile. Click the Confirm button.

| Add User                         |                                                                                                    |           |
|----------------------------------|----------------------------------------------------------------------------------------------------|-----------|
| 1 Add User                       | 2 Account Info     3 Access Info     4 Create user                                                                         |           |
| Please confirm the det           | tails below.                                                                                                    |           |
| First Name:                      | Shelly                                                                                                    |           |
| Last Name:                       | George                                                                                                    |           |
| User:<br>E Mail:                 | SGeorge3<br>Sgeorge@test.com                                                                                               |           |
| Date of Birth:<br>Primary Phone: | 05/01/1977<br>(501) 682-8888 <b>Ext:</b>                                                                                   |           |
| Account Access:                  | Access to Employer including all accounts                                                                                  |           |
| Security Profile:                | Employer Administrator - Employer Administrator - Access to perform HR/Payroll functions as well as maintain User Accounts |           |
|                                  | Partner Access                                                                                                    |           |
|                                  |                                                                                                    |           |
|                                  |                                                                                                    |           |
|                                  |                                                                                                    |           |
|                                  |                                                                                                    |           |
|                                  |                                                                                                    |           |
|                                  |                                                                                                    |           |
|                                  |                                                                                                    |           |
|                                  |                                                                                                    |           |
| Cancel                           | Back                                                                                                    | $\supset$ |

**Step 6:** At the Create user step of the wizard, review the details and click the Confirm button. This action will send an email to the employee to complete the process. All done.

| Add User                                                                                                    |  |  |  |
|----------------------------------------------------------------------------------------------------|--|--|--|
| 1 Add User 2 Account Info 3 Access Info 4 Create user                                                                      |  |  |  |
| Please select the user's account access:                                                                                   |  |  |  |
| Employer including all Reporting Groups                                                                                    |  |  |  |
| $^{\odot}$ Specific Reporting Groups under the Employer                                                                    |  |  |  |
| 10594-City Of Bradford (Employer)                                                                                          |  |  |  |
| 10594-1 CITY OF BRADFORD                                                                                                   |  |  |  |
| Please select only one security profile below:                                                                             |  |  |  |
| Payroll - No Payments - Use this role to process payroll without the ability to make payments                              |  |  |  |
| Payment Processor - Use this role to make payments for payroll                                                             |  |  |  |
| HR User - HR USER - Access to maintain the selected Reporting Unit's Employee Information                                  |  |  |  |
| Payroll User - PAYROLL USER - Access to submit compensation information and make payments for selected Reporting Units     |  |  |  |
| HR/Payroll User - HR/PAYROLL USER - Access to perform HR/Payroll functions for selected Reporting Units                    |  |  |  |
| Employer Administrator - Employer Administrator - Access to perform HR/Payroll functions as well as maintain User Accounts |  |  |  |